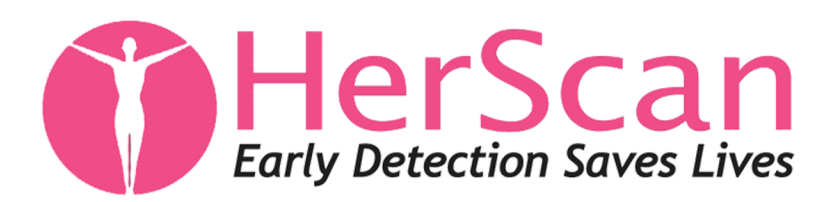

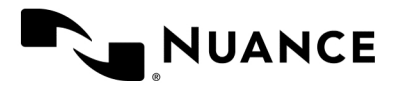

## How to **SHARE** your images:

1. www1.nuancepowershare.com - Login with your email and password.

**2.** Once logged in, click "Images" on the top navigation.

**3.** From the Images tab, select the image and choose share these images under the Action menu on the right side of the screen.

4. Select Search for a new contact to locate the recipient. An Advanced Search will display. You must select the category of either Facility, Physician, or Patient and optionally complete any additional fields to refine and expedite your search.

Click Search.

5. Select Share for the correct recipient.

6. Select all checkboxes and click Invite to request a connection and share your image with this recipient. The recipient will need to confirm your request and will then have immediate access to the image you have shared.

If you have any difficulty accessing your information please contact support@nuancepowershare.com or feel free to call 1-866-809-4746

|     |              |                               |                        |                  |                             | East Post - 1584 Dec                                                           |
|-----|--------------|-------------------------------|------------------------|------------------|-----------------------------|--------------------------------------------------------------------------------|
|     | Nuance' Powe | rShare' Network               |                        |                  |                             |                                                                                |
|     |              | Hone                          | Contacts Images        | Messages         |                             |                                                                                |
| 510 | R Ringe      | Ann, hanning Carlotop         | hans from New York and | e lage           | Miler Displayed Results 🛛 🔕 |                                                                                |
|     |              | Kana                          | 196xc3x6x51) Ü         | DOM Staty Only   | Rodally                     | Lyhad inega                                                                    |
| 0   | M            | ANDVIADA<br>KYCRO<br>TYT2460  | THEORY TISON           | TNUT P TO MAR    | Di                          | v Yavar Option<br>Bank Clocked                                                 |
| 1   | 31           | ANDYINUS<br>NYCHO<br>NYCHO    | 10230218 11.3Ken       | 2152/29 30:00e1  | 08                          | v Atlan<br>Star feer leage                                                     |
| 1   |              | / Mil<br>100218               | 10112018120pm          | 124241-11004     | 10                          | View Share Hidany<br>Developed DCON                                            |
|     |              | ings D:<br>S2222100805010     | FINEH HEREIGE CENTER   | Inter Case       | Remote .                    | v Samanj                                                                       |
| 1   | 8            | , In<br>, In<br>party         | 9133019925an           | T22C2F 4 Utilipe | CT .                        | Name: ANOMINOUS JOHOND<br>DOB: 111/D1980<br>NRN: OUC 11111<br>Accession: 73/04 |
|     |              | 174ge 0.<br>42640204500 01710 | END-REDICAL CENTER     | Nen Carc         | Retore                      | DCDH Study Date/Times 7n5/2112, 1235ev<br>Nodelity: CR                         |

|                                         | Contracementer de tracemente                                  | •                  | Emma.5. •   Hele   Sign.Out |  |  |  |
|-----------------------------------------|---------------------------------------------------------------|--------------------|-----------------------------|--|--|--|
| Nuance' PowerSha                        | re" Network                                                   | Search images ~    | Q                           |  |  |  |
|                                         | Home Contact                                                  | s images Mess      | ages                        |  |  |  |
| Pinned ①                                | Sharing Images                                                |                    |                             |  |  |  |
| My images     No. My images             | Taked Images to Share                                         | Fierley Images     | images there focusitaty     |  |  |  |
| Shared Images No Diversed Images Presed | Sofiest Hum your "My Contents" Int.     Oct the Makes better: |                    |                             |  |  |  |
| Patients     No Patients                |                                                               |                    |                             |  |  |  |
| * Physicians                            | When you show the other account oil back                      | while he sizes the |                             |  |  |  |
| Tacilian                                | teres you share, the selection will be                        | and it was the     |                             |  |  |  |
|                                         | Store with a contact of Cancel                                |                    |                             |  |  |  |
|                                         | Required                                                      |                    |                             |  |  |  |
|                                         | Category                                                      | ~                  |                             |  |  |  |
|                                         | Desit.                                                        |                    |                             |  |  |  |
|                                         | City                                                          |                    |                             |  |  |  |
|                                         | Search                                                        | v                  |                             |  |  |  |

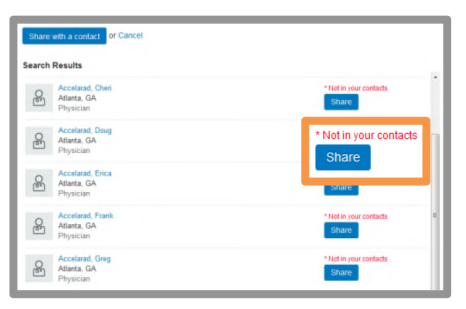

| Invite Doug Accelarad and Share Images                                                                                    | ×       |  |  |  |
|----------------------------------------------------------------------------------------------------|---------|--|--|--|
| Doug Accelarad will have to confirm this invitation. The images will be shared upon<br>acceptance.                        |         |  |  |  |
| Personal Message (optional)                                                                                               |         |  |  |  |
|                                                                                                    |         |  |  |  |
|                                                                                                    |         |  |  |  |
|                                                                                                    |         |  |  |  |
|                                                                                                    |         |  |  |  |
| * By checking this box, I hereby electronically sign the online HIPAA Release t<br>data being shared in this transaction. | for the |  |  |  |
| I also agree to these HIPAA Release terms for other data I might share with thi<br>contact in the future.                 | s       |  |  |  |
| Allow Doug Accelarad to upload to my Image Folder                                                                         |         |  |  |  |
| (Warning: By selecting this option you are granting full upload access to your account)                                   |         |  |  |  |
| <ul> <li>Allow Doug Accelarad to make a copy of my images.</li> </ul>                                                     |         |  |  |  |
|                                                                                                    |         |  |  |  |
|                                                                                                    |         |  |  |  |